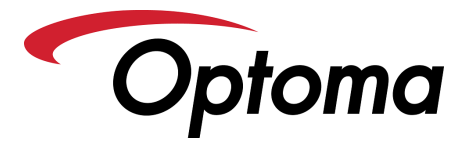

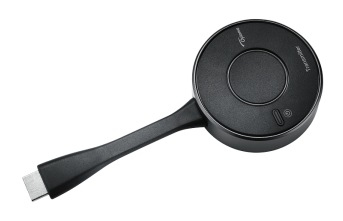

## QuickCast Pro 4K KIT (2TX/1RX) & HDMI Starter Kit (1TX/1RX

Congratulations on your purchase of the Optoma QuickCast Pro. The Optoma QuickCast Pro allows for instant screen mirroring from Windows, Mac, Android and iOS -- with the push of a button. The QuickCast Pro Starter Kit consists of one 4K HDMI Receiver and one 4K HDMI Transmitter. If you want to screen mirror from more than one device, please purchase additional Transmitters.

#### Pairing/Binding Reciever and Transmitter

The Receiver and Transmitters "may" be paried/binded out of the box. If this is the case, when the Receiver and Transmitter is connected to the Projector/Display and the source device such as a Laptop or Computer, the Transmitter LED will turn solid blue. If the Transmitter is red, pairing/binding is required.

To pair/bind a Receiver and Transmitter, follow the instructions below or see the included Basic User Manual.

- Connect Receiver to the Projector/Display and ensure the USB-C to USB-A cable is connected to the Receiver and USB-A Port on the Projector/Display. If using a Non-Optoma Display, USB-A Port on Display must support 1A.
- Press the center button on Receiver for 3 seconds. The Receiver will enter pairing/binding mode, status will display "Ready to pair.
- Power on the Transmitter by holding the power button (small and oval) for 3 seconds. The main LED will turn purple and then flash
  red. Press the hold the center connect button for 3 seconds. The LED will turn from flashing red to flashing blue. Transmitter is now
  in pairing/binding mode. The Transmitter will take several seconds to pair/bind. When the Transmitter is paired/binded, the following
  notification (example) will appear in the top right hand corner:

192.168.43.42 Optoma-UHD-cc4b736f75ac Synchronizing is completed.

- Press the center button on the Receiver to exit pairing mode. Receiver will now display "Ready to play".
- Connect the Transmitter to the Laptop, Computer or Mobile Device. After a few seconds (OS discovery), the LED on the Transmitter will turn sold blue. Press the center connect button to screen mirror the device to the Projector/Display.

#### **Split Screen**

- QuickCast Pro supports Split Screen Mode. Split Screen Mode requires "two Transmitters".
- With both Transmitters connected to their source devices (Laptop, Computer, etc.), press and hold the center button on the first Transmitter for 2 seconds. Receiver will enter Split Screen mode with the first Transmitter screen mirror displayed in the left quadrant. Press the center connect button on the second Transmitter to screen mirror to the right quadrant.
- To exit Split Screen, press and hold the center button on either Transmitter for 2 seconds.

#### **Mobile Devices and Tablets**

• To use Android devices, iOS devices (including tablets) you must purchase an adapter. For Samsung Smartphones, a USB-C to HDMI Adapter is required. For iOS devices (including iPad), purchase the Apple Branded Lightning to HDMI Adapter. For more information, see the AVL under downloads on the QuickCast Pro product page or scan the QR Code to the right.

# Optomat

SCAN M

### YouTube Video

• Having trouble?? See our pairing/binding video on YouTube -- scan QR Code to the right.

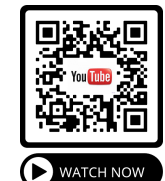